# Risoluzione dei problemi comuni di accesso guest ad ISE

# Sommario

Introduzione Prerequisito Requisiti Componenti usati Flusso guest Guide comuni alla distribuzione Problemi riscontrati frequentemente Il reindirizzamento al portale guest non funziona Autorizzazione dinamica non riuscita Notifiche via SMS/e-mail non inviate Impossibile raggiungere la pagina Gestisci account Procedure consigliate per i certificati del portale Informazioni correlate

## Introduzione

In questo documento viene descritto come risolvere i problemi comuni dei guest nella distribuzione, come isolare e controllare il problema e come provare soluzioni semplici.

# Prerequisito

## Requisiti

Cisco raccomanda la conoscenza dei seguenti argomenti:

- Configurazione guest ISE
- Configurazione CoA su dispositivi di accesso alla rete (NAD)
- Sono necessari strumenti di acquisizione sulle workstation.

## Componenti usati

Le informazioni di questo documento si basano Cisco ISE, release 2.6, e:

- WLC 5500
- Catalyst switch 3850 versione 15.x
- Workstation Windows 10

Le informazioni discusse in questo documento fanno riferimento a dispositivi usati in uno specifico ambiente di emulazione. Su tutti i dispositivi menzionati nel documento la configurazione è stata ripristinata ai valori predefiniti. Se la rete è operativa, valutare attentamente eventuali conseguenze derivanti dall'uso dei comandi.

# Flusso guest

La panoramica del flusso guest è simile alle impostazioni cablate o wireless. Questa immagine del diagramma di flusso può essere utilizzata come riferimento in tutto il documento. Consente di visualizzare il passo e l'entità.

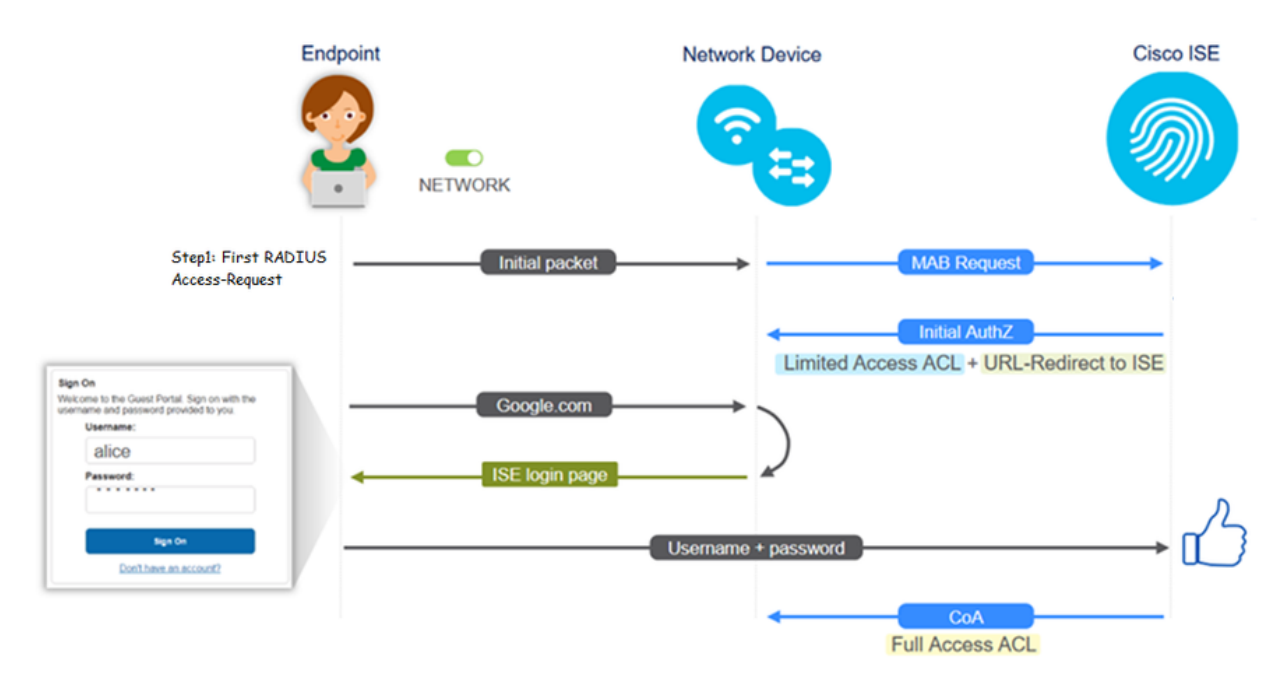

Il flusso può essere seguito anche sui log ISE live [**Operations > RADIUS Live Log**] filtrando l'ID dell'endpoint:

- Autenticazione MAB riuscita il campo username contiene l'indirizzo MAC URL è stato inviato al NAD - L'utente ottiene il portale
- Autenticazione guest riuscita: il campo username contiene il nome utente guest, è stato identificato come GuestType\_Daily (o il tipo configurato per l'utente guest)
- Avvio CoA Il campo username è vuoto. Nel report dettagliato è indicato che l'autorizzazione dinamica è stata completata
- Accesso guest fornito

Sequenza di eventi nell'immagine (dal basso in alto)

| May 18, 2020 01:34:18.298 AM |          | à | testguest         | 84 96 91 26 DD 6D | Windows10    | Guest Access | Guest Acces | PermitAccess   | 10.106.37.18 | DefaultNetwork | TenGigabitEther | User Identity Groups:G | sotumu26 |
|------------------------------|----------|---|-------------------|-------------------|--------------|--------------|-------------|----------------|--------------|----------------|-----------------|------------------------|----------|
| May 18, 2020 01:34:18:269 AM | <b>1</b> | 0 |                   | 84 96 91 26 DD 6D |              |              |             |                |              | DefaultNetwork |                 |                        | sotumu26 |
| May 18, 2020 01:34:14.446 AM | <b>1</b> | 0 | testguest         | 84 96 91 26 DD 6D |              |              |             |                | 10.106.37.18 |                |                 | GuestType_Daily (defa  | sotumu26 |
| May 18, 2020 01:22:50.904 AM |          | 0 | 84.96.91.26.00.60 | 84.96.91.26.DD.6D | Intel-Device | Guest Acces  | Guest Acces | Guest_redirect | 10.106.37.18 | DefaultNetwork | TenGigabitEther | Profiled               | solumu26 |

# Guide comuni alla distribuzione

Di seguito sono riportati alcuni collegamenti per l'assistenza alla configurazione. Per la risoluzione dei problemi relativi a casi di utilizzo specifici, è utile conoscere la configurazione ideale o prevista.

- <u>Configurazione guest cablato</u>
- <u>Configurazione guest wireless</u>
- Wireless Guest CWA con punti di accesso FlexAuth

## Problemi riscontrati frequentemente

Questo documento tratta principalmente i seguenti argomenti:

## Il reindirizzamento al portale guest non funziona

Dopo aver rimosso l'URL di reindirizzamento e l'ACL da ISE, verificare quanto segue:

1. Lo stato del client sullo switch (in caso di accesso guest via cavo) con il comando **show** authentication session int <interface> restituisce i dettagli:

| guestlab∉sh auth sess i | nt T1/0/48 de                                             |
|-------------------------|-----------------------------------------------------------|
| Interface:              | TenGigabitEthernet1/0/48                                  |
| IIF-ID:                 | 0x1096380000001DC                                         |
| MAC Address:            | b496.9126.dd6d                                            |
| IPv6 Address:           | Unknown                                                   |
| IPv4 Address:           | 10.106.37.18                                              |
| User-Name:              | B4-96-91-26-DD-6D                                         |
| Status:                 | Authorized                                                |
| Domain:                 | DATA                                                      |
| Oper host mode:         | single-host                                               |
| Oper control dir:       | both                                                      |
| Session timeout:        | N/A                                                       |
| Restart timeout:        | N/A                                                       |
| Common Session ID:      | 0A6A2511000012652C64B014                                  |
| Acct Session ID:        | 0x0000124F                                                |
| Handle:                 | 0x5E00014D                                                |
| Current Policy:         | POLICY_Te1/0/48                                           |
| Local Policies:         |                                                           |
| Service Templat         | e: DEFAULT_LINKSEC_POLICY_SHOULD_SECURE (priority 150)    |
| Security Policy:        | Should Secure                                             |
| Security Status:        | Link Unsecure                                             |
| Server Policies:        |                                                           |
|                         |                                                           |
| URL Redirect:           | https://10.127.197.212:8443/portal/gateway?sessionId=0A6  |
| A2511000012652C64B0144p | ortal=26d19560-2e58-11e9-98fb-0050568775a34action=cwa4tok |
| en=66bbfce930a43142fe26 | b9d9577971de                                              |
| URL Redirect ACL:       | REDIRECT_ACL                                              |
| Method status list:     |                                                           |
| Method                  | State                                                     |
| mab                     | Autho Success                                             |
|                         |                                                           |

2. Stato del client sul controller LAN wireless (se l'accesso guest wireless): Monitor > Client > Indirizzo MAC

| Security Informati                      | on                               |
|-----------------------------------------|----------------------------------|
| Security Policy<br>Completed            | No                               |
| Policy Type                             | N/A                              |
| Auth Key Mgmt                           | N/A                              |
| Encryption Cipher                       | None                             |
| EAP Type                                | N/A                              |
| SNMP NAC State                          | Access                           |
| Radius NAC State                        | CENTRAL_WEB_AUTH                 |
| CTS Security Group<br>Tag               | Not Applicable                   |
| AAA Override ACL<br>Name                | cwa_redirect                     |
| AAA Override ACL<br>Applied Status      | Yes                              |
| AAA Override Flex<br>ACL                | none                             |
| AAA Override Flex<br>ACL Applied Status | Unavailable                      |
| Redirect URL                            | :8443/portal/gateway?sessionId=0 |
|                                         |                                  |

3. La raggiungibilità dall'endpoint all'ISE sulla porta TCP 8443 con l'aiuto del prompt dei comandi: C:\Users\user>telnet <ISE-IP> 8443

4. Se l'URL di reindirizzamento del portale dispone di un FQDN, verificare se il client è in grado di risolvere dal prompt dei comandi: C:\Users\user>nslookup guest.ise.com

5. Nella configurazione della connessione flessibile, verificare che lo stesso nome ACL sia configurato in ACL e ACL flessibili. Verificare inoltre che l'ACL sia mappato agli access point. Per ulteriori informazioni, consultare la guida alla configurazione della sezione precedente - Fasi 7 b e c.

| cisco                                                                          | MONITOR  | WLANs    | CONTROLLER    | WIRELESS | SECURITY |
|--------------------------------------------------------------------------------|----------|----------|---------------|----------|----------|
| Wireless                                                                       | FlexConr | nect Acc | ess Control L | ists     |          |
| Access Points     All APs                                                      | Acl Name |          |               |          |          |
| Radios<br>802.11a/n<br>802.11b/g/n<br>Dual-Band Radios<br>Global Configuration | flexred  |          |               |          |          |
| Advanced                                                                       |          |          |               |          |          |
| Mesh                                                                           |          |          |               |          |          |
| RF Profiles                                                                    |          |          |               |          |          |
| FlexConnect Groups<br>FlexConnect ACLs                                         |          |          |               |          |          |

6. Acquisire un pacchetto dal client e verificare se è presente il reindirizzamento. La pagina HTTP/1.1 302 del pacchetto spostato indica che il WLC/switch ha reindirizzato il sito visitato al portale guest ISE (URL reindirizzato):

|                                                                | Arrival Lime                                                                                                    | Source                                                                                                    | Destination                                                                      | Protocol   | INTO                                                                                                    |
|----------------------------------------------------------------|----------------------------------------------------------------------------------------------------|----------------------------------------------------------------------------------------------------|----------------------------------------------------------------------------------|------------|----------------------------------------------------------------------------------------------------|
|                                                                | 190 May 18, 2020 14:29:13.49400500                                                                                                    | 10.106.37.18                                                                                                    | 2.2.2.2                                                                          | TCP        | 54571 → 80 [SYN] Seq=0 Win=64240 Len=0 MSS=1460 WS=256 SACK_PERM=1                                                                                                    |
|                                                                | 191 May 18, 2020 14:29:13.49657400                                                                                                    | 2.2.2.2                                                                                                    | 10.106.37.18                                                                     | TCP        | 80 → 54571 [SYN, ACK] Seq=0 Ack=1 Win=4128 Len=0 MSS=1460                                                                                                    |
|                                                                | 192 May 18, 2020 14:29:13.49670300                                                                                                    | 10.106.37.18                                                                                                    | 2.2.2.2                                                                          | TCP        | 54571 → 80 [ACK] Seq=1 Ack=1 Win=64240 Len=0                                                                                                    |
| (                                                              | 194 May 18, 2020 14:29:13.69293900                                                                                                    | 2.2.2.2                                                                                                    | 10.106.37.18                                                                     | тср        | [TCP Dup ACK 191#1] 80 → 54571 [ACK] Seq=1 Ack=1 Win=4128 Len=0                                                                                                    |
|                                                                | 218 May 18, 2020 14:29:16.34762700                                                                                                    | 10.106.37.18                                                                                                    | 2.2.2.2                                                                          | HTTP       | GET / HTTP/1.1                                                                                                    |
|                                                                | 219 May 18, 2020 14:29:16.35025300                                                                                                    | 2.2.2.2                                                                                                    | 10.106.37.18                                                                     | HTTP       | HTTP/1.1 302 Page Moved                                                                                                    |
|                                                                | 220 May 18, 2020 14:29:16.35047200                                                                                                    | 2.2.2.2                                                                                                    | 10.106.37.18                                                                     | TCP        | 80 → 54571 [FIN, PSH, ACK] Seq=279 Ack=329 Win=3800 Len=0                                                                                                    |
|                                                                | 221 May 18, 2020 14:29:16.35050600                                                                                                    | 10.106.37.18                                                                                                    | 2.2.2.2                                                                          | TCP        | 54571 → 80 [ACK] Seq=329 Ack=280 Win=63962 Len=0                                                                                                    |
|                                                                | 222 May 18, 2020 14:29:16,35064600                                                                                                    | 10.106.37.18                                                                                                    | 2.2.2.2                                                                          | TCP        | 54571 → 80 [FIN, ACK] Seg=329 Ack=280 Win=63962 Len=0                                                                                                    |
|                                                                | 224 May 18, 2020 14:29:16.35466100                                                                                                    | 2.2.2.2                                                                                                    | 10.106.37.18                                                                     | TCP        | 80 → 54571 [ACK] Seg=280 Ack=330 Win=3800 Len=0                                                                                                    |
|                                                                |                                                                                                    |                                                                                                    |                                                                                  |            |                                                                                                    |
| 219                                                            | 9 May 18, 2020 14:29:16.3502 2.2.2.2 10.10                                                                                                    | 6.37.18                                                                                                    | HTTP HTTP/1.1 302                                                                | Page Moved |                                                                                                    |
| 219<br>ame 2                                                   | 9 May 18, 2020 14:29:16.3502. 2.2.2.2 10.10<br>219: 332 bytes on wire (2656 bits), 332 bytes captur                                                                                                    | 6.37.18                                                                                                    | HTTP HTTP/1.1 302                                                                | Page Moved |                                                                                                    |
| 219<br>me 2                                                    | 9 May 18, 2020 14:29:16.3502. 2.2.2.2 10.10<br>219: 332 bytes on wire (2656 bits), 332 bytes captur<br>net II, Src: Cisco_ca:0e:c5 (00:87:31:ca:0e:c5), Dst:<br>net Protorol Version 4. Src: 2.2.2.2 Det 10.106.37                                                                                                    | 6.37.18<br>ed (2656 bits) on inter<br>IntelCor_26:dd:6d (b4:<br>18                                                    | HTTP HTTP/1.1 302<br>face 0<br>96:91:26:dd:6d)                                   | Page Moved |                                                                                                    |
| 219<br>ame 2<br>herne<br>terne                                 | 9 May 18, 2020 14:29:16.3502. 2.2.2.2 10.10<br>219: 332 bytes on wire (2656 bits), 332 bytes captur<br>net II, Src: Cisco_ca:0e:c5 (00:87:31:ca:0e:c5), Dst:<br>net Protocol Version 4, Src: 2.2.2.2, Dst: 10.106.37.<br>mission Control Protocol, Src Port: 80, Dst Port: 545                                                                                | 6.37.18<br>ed (2656 bits) on inter<br>IntelCor_26:dd:6d (b4:<br>18<br>71, Seq: 1, Ack: 329, L                         | HTTP HTTP/1.1 302<br>face 0<br>96:91:26:dd:6d)<br>en: 278                        | Page Moved |                                                                                                    |
| 219<br>ine 2<br>ierni<br>ierni<br>insm                         | 9 May 18, 2020 14:29:16.3502. 2.2.2.2 10.10<br>219: 332 bytes on wire (2656 bits), 332 bytes captur<br>net II, Src: (isco_ca:0e:c5 (00:87:31:ca:0e:c5), Dst:<br>net Protocol Version 4, Src: 2.2.2.2, Dst: 10.106.37.<br>mission Control Protocol, Src Port: 80, Dst Port: 545<br>toxt Transfer Protocol                                                      | 5.37.18<br>ed (2656 bits) on inter<br>IntelCor_26:dd:6d (b4:<br>18<br>71, Seq: 1, Ack: 329, L                         | HTTP HTTP/1.1 302<br>face 0<br>96:91:26:dd:6d)<br>en: 278                        | Page Moved |                                                                                                    |
| 219<br>ime i<br>ierni<br>ierni<br>insmi<br>erti<br>HTT         | 9 May 18, 2020 14:29:16.3502. 2.2.2.2 10.10<br>219: 332 bytes on wire (2656 bits), 332 bytes captur<br>net II, Src: (isco_ca:0e:c5 (00:87:31:ca:0e:c5), Dist:<br>net Protocol Version 4, Src: 2.2.2.2, Dist: 10.106.37.<br>aission Control Protocol, Src Port: 80, Dist Port: 545<br>text Transfer Protocol<br>TP/1.1 302 Page Moved/vin                      | 5.37.18<br>ed (2656 bits) on inter<br>IntelCor_26:dd:6d (b4:<br>18<br>71, Seq: 1, Ack: 329, L                         | HTTP HTTP/1.1 302<br>face 0<br>96:91:26:dd:6d)<br>en: 278                        | Page Moved |                                                                                                    |
| 219<br>ame i<br>terni<br>terni<br>berti<br>HTTI<br>Loci<br>Pra | 9 May 18, 2020 14:29:16.3502_ 2.2.2.2 10.10<br>219: 332 bytes on wire (2656 bits), 332 bytes captur<br>net II, Src: (1sco_ca:0e:c5 (00:87:31:ca:0e:c5), Dst:<br>net Protocol Version 4, Src: 2.2.2.2, Dst: 10.106.37.<br>aission Control Protocol.<br>FV1.1 302 Dage Noved/vin<br>Cation; https://10.122.197.212:8443/pontal/gateway?se<br>agma: no-cache/vin | 5.37.18 ed (2656 bits) on inter<br>IntelCor_26:dd:6d (b4:<br>18<br>71, Seq: 1, Ack: 329, L<br>ssionId-0A6A25110000126 | HTTP HTTP/1.1 302<br>face 0<br>96:91:26:dd:6d)<br>en: 278<br>52C64B014&portal=26 | Page Moved | 11e9-98fb-0050568775#3&#ction=cw#&token=66bbfce930#43142fe26b9d9577971de&redirect=http://2.2.2.2/\r</td></tr><tr><td>219<br>me :<br>erni<br>erni<br>Praj<br>Cacl</td><td>9 May 18, 2020 14:29:16.3502. 2.2.2.2 10.10<br>219: 332 bytes on wire (2656 bits), 332 bytes captur<br>net II, Src: Cisco_ca:0e:c5 (00:87:31:ca:0e:c5), Dst:<br>net Protocol Version 4, Src: 2.2.2.2, Dst: 10.106.37.<br>mission Control Protocol, Src Port: 80, Dst Port: 545<br>text Transfer Protocol<br>179/1.1 302 Dage Moved/vin<br>cation: https://10.127.197.212:8443/pontal/gateway?se<br>agma: no-cache/v/n</td><td>5.37.18 ed. (2656 bits) on inter<br>IntelCor_26:dd:6d (b4:<br>18<br>71, Seq: 1, Ack: 329, L<br>ssionId=0A6A25110000126</td><td>HTTP HTTP/1.1 302<br>face 0<br>96:91:26:dd:6d)<br>en: 278<br>52C648014&portal=26</td><td>Page Moved</td><td>11e9-98fb-0050568775e3&action=cwa&token=66bbfce930a43142fe26b9d9577971de&redirect=http://2.2.2.2/\r</td></tr><tr><td>219<br>name :<br>thermi<br>termi<br>termi</td><td>9 May 18, 2020 14:29:16.3502. 2.2.2.2 10.10<br>219: 332 bytes on wire (2656 bits), 332 bytes captur<br>het II, Src: (Lisco_ca:0e:c5 (00:87:31:ca:0e:c5), Dist:<br>het Protocol Version 4, Src: 2.2.2.2, Dist: 10.106.37.<br>mission (ontrol Protocol).<br>TP/1.1 302 Page Moved\n/m<br>cation: https://10.127.137.212:8443/portal/gateway?se<br>agma: mo-cache\r\n<br>het-Control: no-cache\r\n<br>\n</td><td>5.37.18 ed (2656 bits) on inter<br>IntelCor_26:dd:6d (b4:<br>18<br>71, Seq: 1, Ack: 329, L<br>ssionId=0A6A25110000126</td><td>HTTP HTTP/1.1 302<br>Face 0<br>96:91:26:dd:6d)<br>en: 278<br>52C645014&portal-26</td><td>Page Moved</td><td>11e9-98fb-8050568775a3&action=cwa%token=66bbfce930a43142fe26b9d9577971de&redirect=http://2.2.2.2/\r</td></tr></tbody></table> |

7. Il motore HTTP(s) è abilitato sui dispositivi di accesso alla rete:

#### Sullo switch:

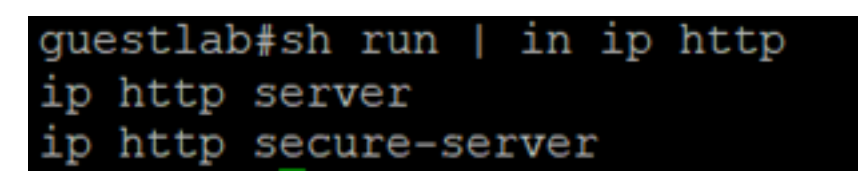

#### Sul WLC:

| ာါကါက<br>cisco                                                                          | MONITOR                                                | <u>W</u> LANs                                                                                                    | CONTROLLER                           | WIRELESS                 | SECURITY | MANAGEMENT |
|-----------------------------------------------------------------------------------------|--------------------------------------------------------|----------------------------------------------------------------------------------------------------|--------------------------------------|--------------------------|----------|------------|
| Management                                                                              | HTTP-HT                                                | TPS Cor                                                                                                    | nfiguration                          |                          |          |            |
| Summary<br>SNMP<br>HTTP-HTTPS<br>Telnet-SSH<br>Serial Port<br>Local Management<br>Users | HTTP Ac<br>HTTPS A<br>WebAuth<br>HTTPS F<br>Web Sessio | Access 2<br>Access 2<br>Access 3<br>Access 3<br>Access 4<br>Access 4<br>Acc | Enabled<br>Enabled<br>Disabled<br>30 | V<br>V<br>d V<br>Minutes |          |            |

8. Se il WLC si trova in una configurazione con un ancoraggio esterno, verificare quanto segue:

Passaggio 1. Lo stato del client deve essere lo stesso su entrambi i WLC.

Passaggio 2. L'URL di reindirizzamento deve essere visualizzato su entrambi i WLC.

Passaggio 3. L'accounting RADIUS deve essere disabilitato sul WLC di ancoraggio.

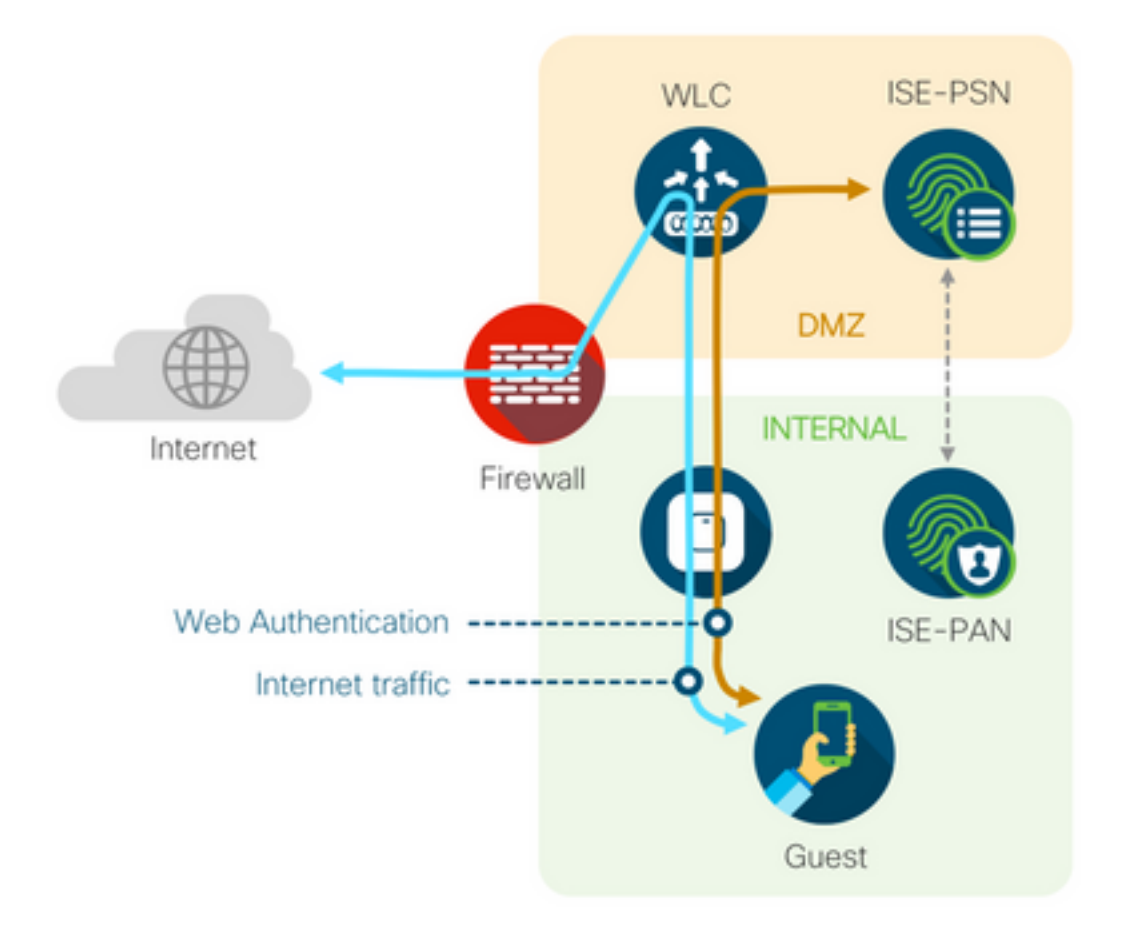

#### Autorizzazione dinamica non riuscita

Se l'utente finale è in grado di accedere al portale guest e di eseguire correttamente l'accesso, il passaggio successivo consiste in una modifica dell'autorizzazione per concedere all'utente l'accesso guest completo. Se l'operazione non riesce, sui log live ISE Radius si verifica un errore di autorizzazione dinamica. Per risolvere il problema, verificare quanto segue:

| Overview             |                                   | Steps                                                                                                |      |
|----------------------|-----------------------------------|----------------------------------------------------------------------------------------------------|------|
| Event                | 5417 Dunamic Authorization failed | 11204 Received reauthenticate request                                                                |      |
| Event                | 3417 Dynamic Addionzadon falled   | 11220 Prepared the reauthenticate request                                                            |      |
| Username             |                                   | 11100 RADIUS-Client about to send request - ( port = 1700 , type = Cisco CoA )                       | )    |
| Endpoint Id          | MAC ADDRESS                       | 11104 RADIUS-Client request timeout expired (11105 Step latency=10003 ms)                            |      |
| Endpoint Profile     |                                   | 11213 No response received from Network Access Device after sending a Dynam<br>Authorization request | amic |
| Authorization Result |                                   |                                                                                                    |      |

1. Il cambiamento di autorizzazione (CoA) deve essere abilitato/configurato sul NAD:

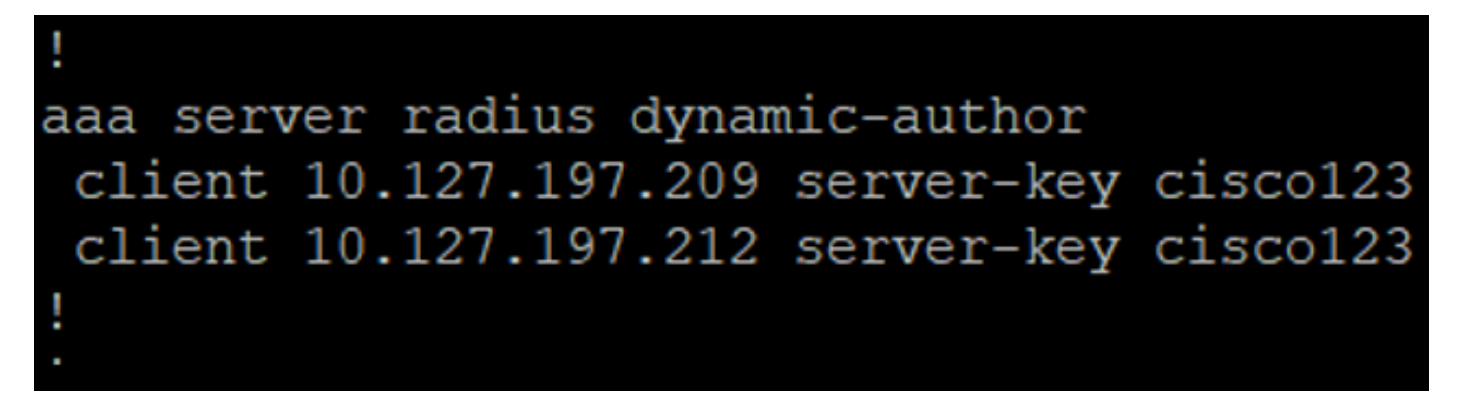

| սիսիս<br>cisco                                                                                                    | MONITOR WLA                                                                                                    | is <u>c</u> ontroller                    | WIRELESS                                                                                                    | <u>S</u> ECURITY   | MANAGEMENT          | C <u>o</u> mmands | HELP   | FEEDBACK |
|----------------------------------------------------------------------------------------------------|----------------------------------------------------------------------------------------------------|------------------------------------------|----------------------------------------------------------------------------------------------------|--------------------|---------------------|-------------------|--------|----------|
| Security                                                                                                    | RADIUS Authe                                                                                                    | ntication Server                         | s > New                                                                                                    |                    |                     |                   |        |          |
| <ul> <li>AAA         <ul> <li>General</li> <li>RADIUS</li> <li>Authentication</li> <li>Accounting</li> <li>Fallback</li> <li>DNS</li> <li>Downloaded AVP</li> </ul> </li> <li>TACACS+         <ul> <li>LDAP</li> <li>Local Net Users</li> <li>MAC Filtering</li> </ul> </li> <li>Disabled Clients         <ul> <li>User Login Policies</li> <li>AP Policies</li> <li>Password Policies</li> </ul> </li> <li>Local EAP         <ul> <li>Advanced EAP</li> </ul> </li> <li>Priority Order</li> <li>Certificate</li> <li>Access Control Lists</li> <li>Wireless Protection</li> <li>Policies</li> <li>Web Auth             <ul> <li>TrustSec SXP</li> <li>Local Policies</li> <li>Advanced</li> </ul> </li> </ul> | Server Index (Pr<br>Server IP Addres<br>Shared Secret Fo<br>Shared Secret<br>Confirm Shared :<br>Key Wrap<br>Bort Number<br>Server Status<br>Support for CoA<br>Server Timeout<br>Network User<br>Management<br>Management Ref<br>Tunnel Proxy<br>IPSec | ority)<br>s(Ipv4/Ipv6)<br>rmat<br>Secret | 12 ▼<br>10.127.197.21<br>ASCII ▼<br>•••••••<br>(Designed for<br>1912<br>Enabled ▼<br>2 second<br>✓ Enable<br>✓ Enable<br>2 seconds<br>■ Enable<br>Enable | 2<br>FIPS customer | s and requires a ke | y wrap compliant  | RADIUS | server)  |

2. La porta UDP 1700 deve essere consentita sul firewall.

3. Lo stato NAC sul WLC non è corretto. In Advanced settings on WLC GUI > WLAN (Impostazioni avanzate su WLC GUI > WLAN) modificare lo stato del NAC su ISE NAC (ISE NAC).

| Advanced |                                |  |
|----------|--------------------------------|--|
|          | 802.11a/n (1 - 255) 1          |  |
| ¥        | 802.11b/g/n (1 - 255) 1        |  |
|          | NAC                            |  |
|          | NAC State ISE NAC 🔻            |  |
|          | Load Balancing and Band Select |  |
| es       | Client Load Balancing          |  |
|          | Client Band Select             |  |

#### Notifiche via SMS/e-mail non inviate

- 1. Controllare la configurazione SMTP in Amministrazione > Sistema > Impostazioni > SMTP.
- 2. Controlla l'API per verificare la presenza di gateway SMS/e-mail all'esterno di ISE:

Verificare gli URL forniti dal fornitore su un client API o un browser, sostituire le variabili come nomi utente, password, numero di cellulare e verificare la raggiungibilità. [Amministrazione > Sistema > Impostazioni > Gateway SMS]

| SMS Gateway Provider List > Global | Default                                                   |
|------------------------------------|-----------------------------------------------------------|
| SMS Gateway Provider               |                                                           |
| SMS Gateway Provider Name: *       | Global Default                                            |
| Select Provider Interface Type:    |                                                           |
| O SMS Email Gateway                |                                                           |
| SMS HTTP API                       |                                                           |
| URL: * http://api.clickatell.c     | om/http/sendmsg?user=[USERNAME]&password=[PASSWORD]&api_i |
| Data (Url encoded portion):        | \$message\$                                               |
| Use HTTP POST method               | for data portion                                          |

In alternativa, se si esegue il test dai gruppi degli sponsor ISE [Workcenter > Guest Access > Portals and Components > Guest Types], acquisire un pacchetto su ISE e sul gateway SMS/SMTP per verificare se

- 1. Il pacchetto di richiesta raggiunge il server senza errori.
- 2. Il server ISE dispone delle autorizzazioni/dei privilegi consigliati dal fornitore affinché il gateway possa elaborare la richiesta.

| Account Expiration Notification                                                                                                    |                                                                                                    |                              |
|----------------------------------------------------------------------------------------------------|----------------------------------------------------------------------------------------------------|------------------------------|
|                                                                                                    | Send account expiration notification 3 days $\checkmark$ before account expires (                                                      |                              |
|                                                                                                    | View messages in:<br>English - English<br>Email                                                                                        |                              |
|                                                                                                    | Send a copy of the notification email to the Sponsor                                                                                   |                              |
|                                                                                                    | Use customization from: Sponsred Portal (Default)                                                                                      |                              |
|                                                                                                    | Messages:                                                                                                    | Copy text from: 🔽 🗸          |
|                                                                                                    | Your account is going to expire in 3 days. Please notify your sponsor to extend your account                                           | unt now to avoid any delays. |
|                                                                                                    |                                                                                                    | 1                            |
|                                                                                                    | Send test email to me at:<br>myemail@cisco.com<br>Configure SMTP server at: Work Centers - Guest Access > Administration > SMTP server | и<br>Г                       |
| Image: A start and a start a start | SMS                                                                                                    |                              |
|                                                                                                    | Messages:                                                                                                    | Copy text from:              |
|                                                                                                    | Your account is going to expire in 3 days. Please notify your sponsor to extend your acco                                              | unt now to avoid any delays. |
|                                                                                                    | (160 character limit per message*)*Over 160 characters requires multiple messages.                                                     |                              |
|                                                                                                    | Send test SMS to me at:                                                                                                    |                              |
|                                                                                                    | 08123456789 Global Default V Send                                                                                                    | J                            |
|                                                                                                    | Configure SMS service provider at: Work Centers > Guest Access > Administration > SM                                                   | S Gateway Providers          |

### Impossibile raggiungere la pagina Gestisci account

1. Sotto il pulsante Workcentres > Guest Access > Manage account, viene reindirizzato all'FQDN

ISE sulla porta 9002, in modo che l'amministratore ISE possa accedere al portale degli sponsor:

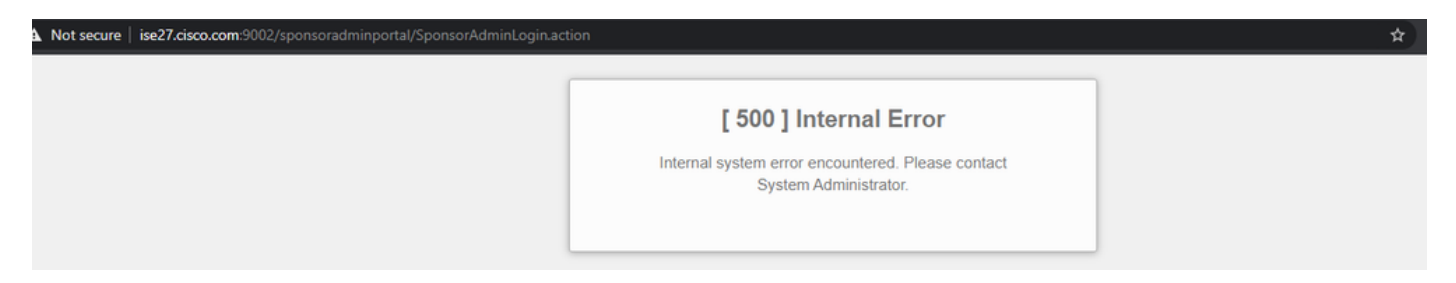

2. Verificare se il nome di dominio completo (FQDN) viene risolto dalla workstation da cui si accede al portale sponsor con il comando **nslookup** <**FQDN of ISE PAN>**.

3. Verificare se la porta TCP 9002 di ISE è aperta dalla CLI di ISE con il comando **show ports | includere 9002**.

#### Procedure consigliate per i certificati del portale

- Per un'esperienza utente ottimale, il certificato utilizzato per i portali e i ruoli di amministratore deve essere firmato da un'autorità di certificazione pubblica nota (ad esempio: GoDaddy, DigiCert, VeriSign, ecc.), comunemente considerata attendibile dai browser (ad esempio: Google Chrome, Firefox e così via).
- Non è consigliabile utilizzare l'indirizzo IP statico per il reindirizzamento guest, in quanto questo rende l'indirizzo IP privato di ISE visibile a tutti gli utenti. La maggior parte dei fornitori non fornisce certificati di terze parti per l'IP privato.
- Quando si passa da ISE 2.4 p6 a p8 o p9, è presente un bug noto: ID bug Cisco <u>CSCvp75207</u> dove le caselle **Trust for authentication in ISE** and **Trust for client authentication and Syslog** devono essere selezionate manualmente dopo l'aggiornamento della patch. In questo modo, ISE invia l'intera catena di certificati per il flusso TLS quando si accede al portale guest.

Se queste azioni non risolvono i problemi di accesso dei guest, contattare TAC con un pacchetto di supporto composto dalle istruzioni indicate nel documento <u>Debug da abilitare per ISE</u>.

## Informazioni correlate

Supporto tecnico e download Cisco

#### Informazioni su questa traduzione

Cisco ha tradotto questo documento utilizzando una combinazione di tecnologie automatiche e umane per offrire ai nostri utenti in tutto il mondo contenuti di supporto nella propria lingua. Si noti che anche la migliore traduzione automatica non sarà mai accurata come quella fornita da un traduttore professionista. Cisco Systems, Inc. non si assume alcuna responsabilità per l'accuratezza di queste traduzioni e consiglia di consultare sempre il documento originale in inglese (disponibile al link fornito).